### Instrukcja konfiguracji

# LLM Lokalny menedżer obciążenia

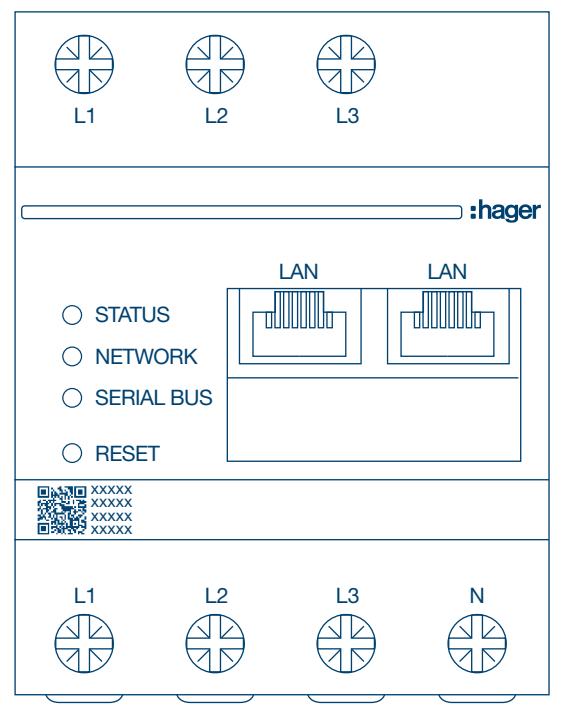

Lokalny menedżer obciążenia, do 10 punktów ładowania, lokalny **XEM510** 

Lokalny menedżer obciążenia, do 40 punktów ładowania, z OCPP 1.6 **XEM520** 

CE

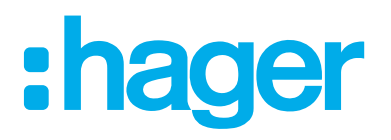

### Spis treści

## :hager

| 01    | Funkcje                                                               | 03 |
|-------|-----------------------------------------------------------------------|----|
| 02    | Montaż                                                                | 03 |
| 03    | Przykład połączenia                                                   | 04 |
| 04    | Zarządzanie obciążeniem                                               | 05 |
| 04.01 | Statyczne/dynamiczne zarządzanie obciążeniem                          | 05 |
| 04.02 | Redukcja obciążenia przez zewnętrzny sygnał wejściowy                 | 05 |
| 05    | Konfiguracja                                                          | 08 |
| 05.01 | Przygotowanie                                                         | 08 |
| 05.02 | Logowanie po raz pierwszy                                             | 09 |
| 05.03 | Określanie strategii dystrybucji                                      | 11 |
| 05.04 | Znajdowanie stacji ładowania                                          | 14 |
| 05.05 | Podłączanie do operatora stacji ładowania (dostępne tylko dla XEM520) | 17 |
| 05.06 | Wyuczanie karty RFID                                                  | 18 |
| 05.07 | Zarządzanie użytkownikami                                             | 24 |
|       |                                                                       |    |
| 05.08 | Pulpit nawigacyjny                                                    | 25 |

## :hager

## 01 Funkcje

- Do montażu w dystrybutorach na szynie DIN
- Dynamiczne i statyczne zarządzanie obciążeniem
- Zarządzanie użytkownikami i kartami RFID
- Ustawianie parametrów stacji ładującej
- Monitorowanie energii
- Monitorowanie operacji ładowania

## 02 Montaż

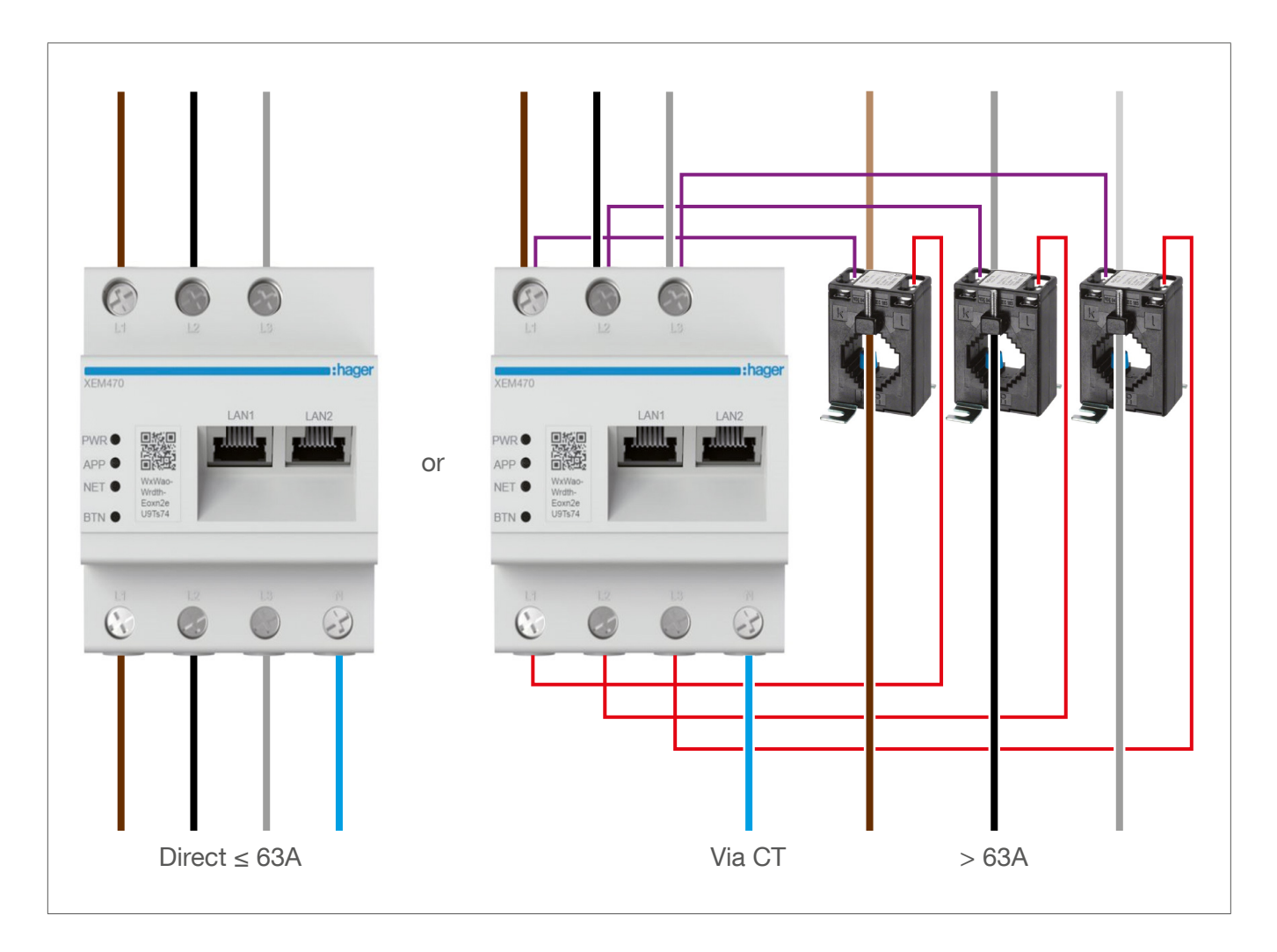

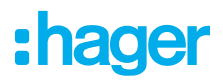

## 03 Przykład połączenia

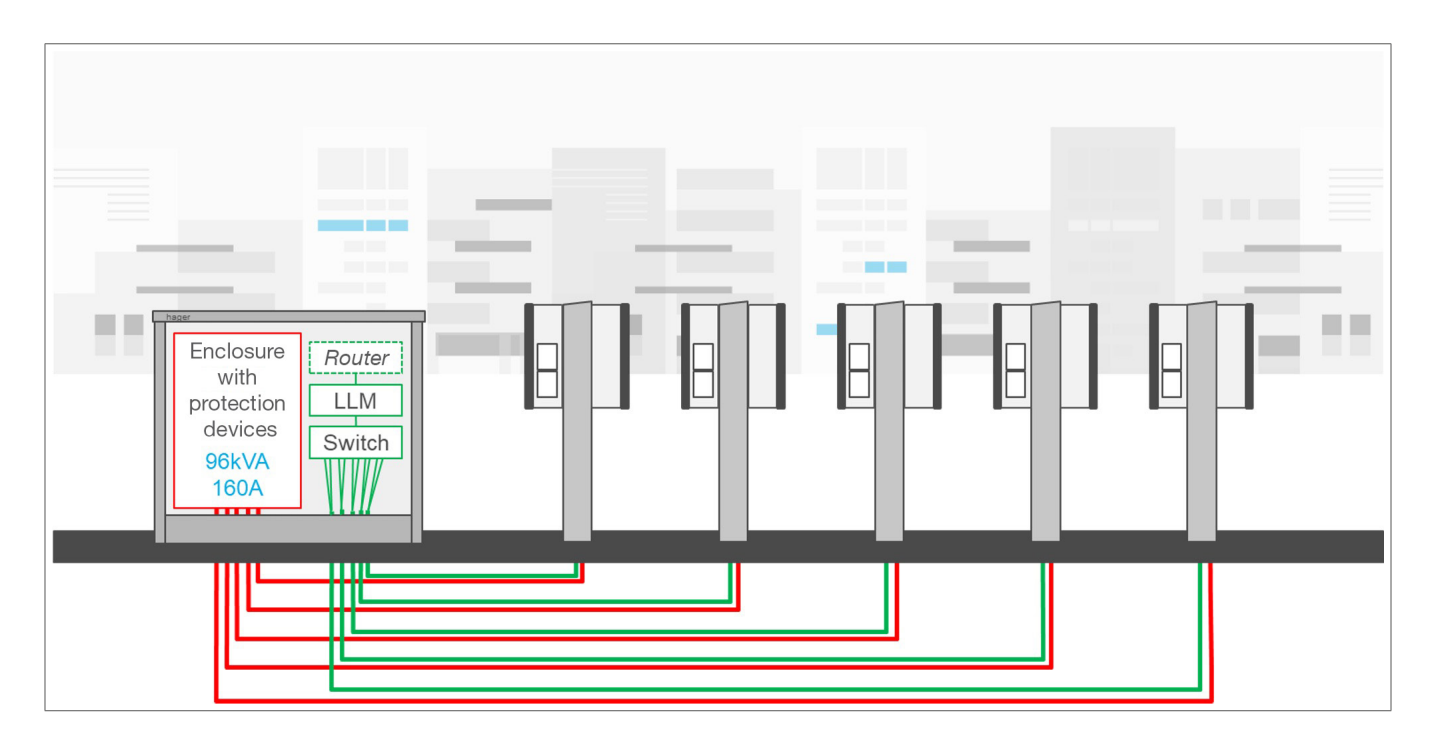

## 04 Zarządzanie obciążeniem

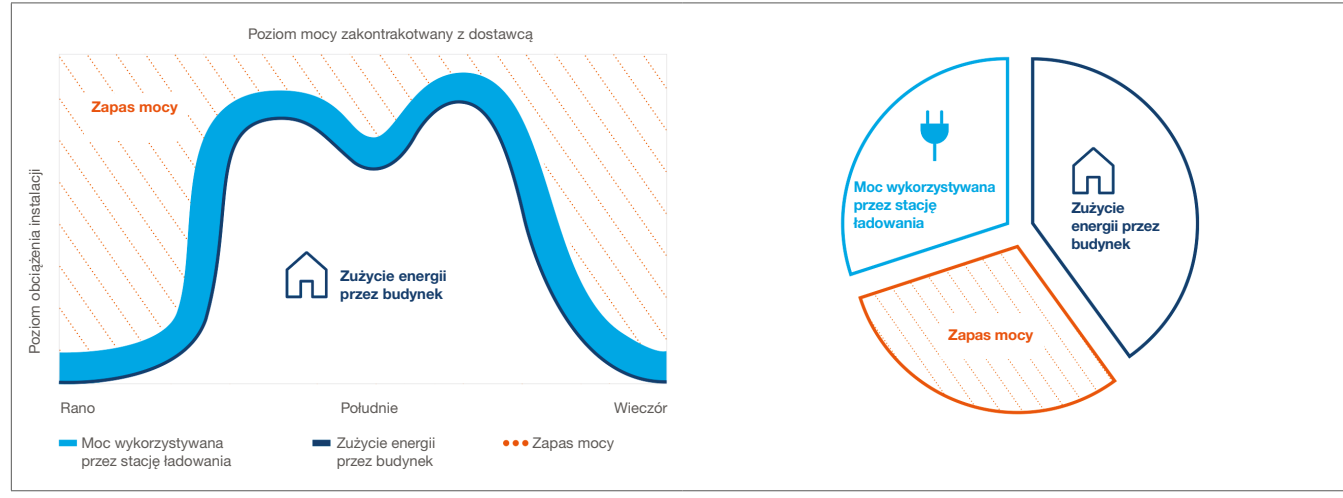

### 04.01 Statyczne/dynamiczne zarządzanie obciążeniem

### Zarządzanie obciążeniem statycznym

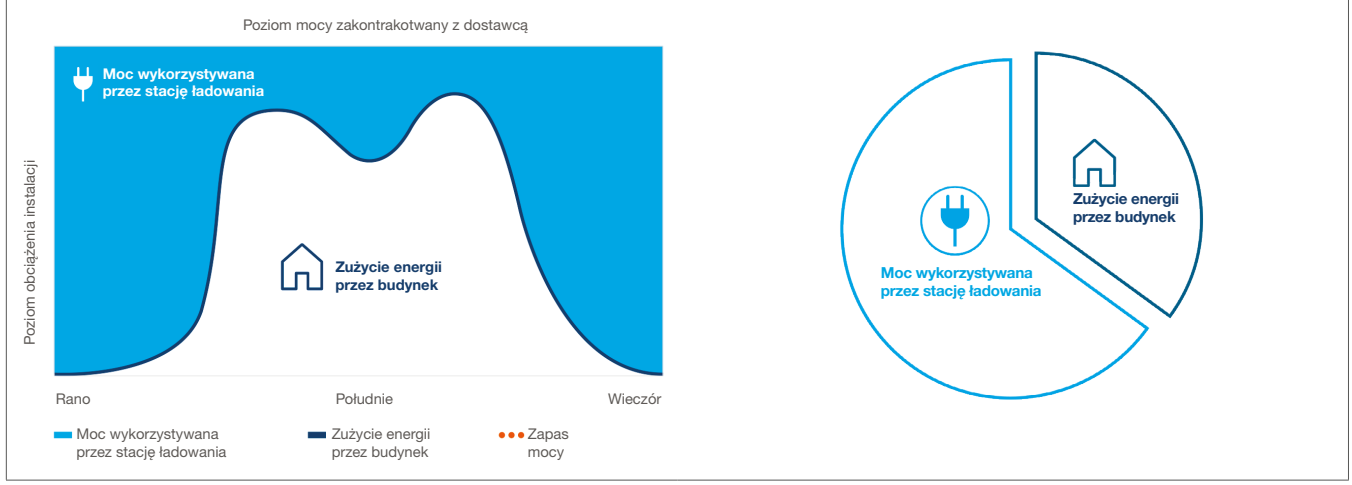

#### Dynamiczne zarządzanie obciążeniem

W budynkach z wieloma punktami ładowania lokalny menedżer obciążenia (LLM) umożliwia dostosowanie mocy przeznaczanej na ładowanie pojazdów elektrycznych na podstawie całkowitego zużycia w budynku.

W przypadku nadmiernego zużycia uruchamiane są odpowiednie mechanizmy ochronne, unikając awarii zasilania w całym budynku. Dzięki dynamicznemu zarządzaniu, dostępna energia może być wykorzystana do całkowitego naładowania pojazdów elektrycznych, bez powodowania awarii zasilania. Ponadto dynamiczne zarządzanie umożliwia dostarczenie większej liczby stacji ładowania w porównaniu z systemem o tych samych właściwościach bez LM.

### 04.02 Redukcja obciążenia przez zewnętrzny sygnał wejściowy

Opcjonalnie lokalny menedżer obciążenia może być podłączony do zewnętrznego wejścia, które może emitować sygnał, aby przerwać wszystkie bieżące operacje ładowania (globalna redukcja obciążenia).

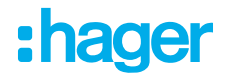

### Przykłady zastosowania:

- Jeżeli stosowane są różne taryfy (taryfa główna/dodatkowa (taryfa dzienna/nocna)) lub bardzo zmienne taryfy energii elektrycznej (zmiana energii elektrycznej), należy unikać procesów ładowania w okresach wysokich taryf i zezwalać na nie w okresach niskich taryf.
- Z przełącznikiem czasu jako zewnętrznym generatorem sygnału operacje ładowania muszą być ograniczone do określonych przedziałów czasowych.
- Po podłączeniu do generatora sygnału alarmowego, takiego jak główny wyłącznik Hager H3+ i wyzwoleniu alarmu, system zarządzania energią budynku (BEMS) musi mieć możliwość przerwania trwających operacji ładowania.

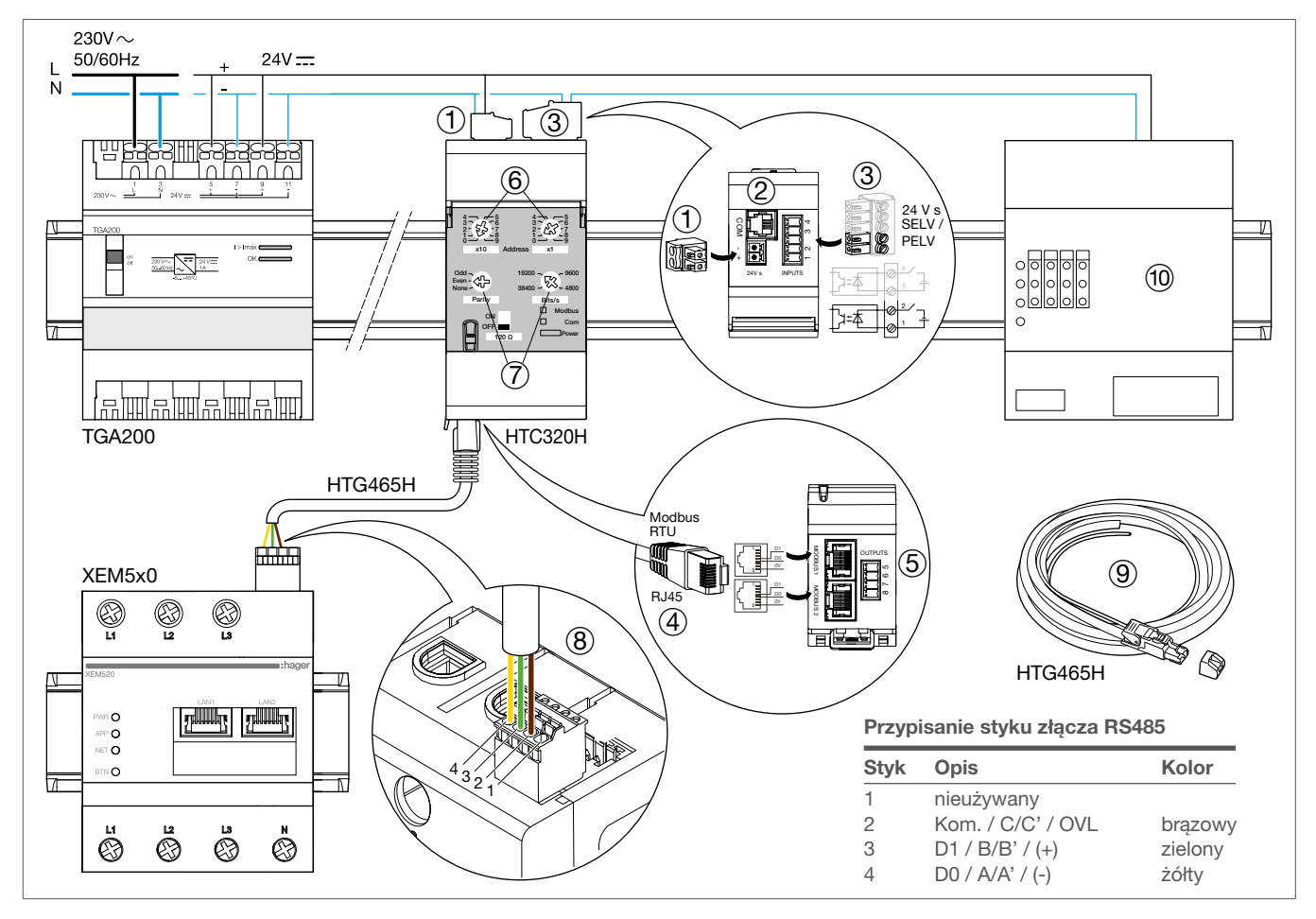

- ① Zacisk i gniazdo +/- do zasilania 24 V...., np. TGA200 (wymagane)
- 2 Port COM
- ③ STYK 1 ... 4 w przypadku dwóch WEJŚĆ cyfrowych wymagany jest tylko jeden (STYK 1 i 2)
- ④ Gniazda RJ45 do MODBUS 1 i 2
- (5) Dwa WYJŚCIA cyfrowe (niewymagane)
- <sup>(6)</sup> Dwa potencjometry **adresowe** dla adresu Modbus **1 ... 99 x10** dla dziesiątek, **x1** dla tych jednostek
- ⑦ Dwa potencjometry dla parametrów Modbus Parzystość i Bity/s (prędkość sygnału)
- Interfejs RS485 z połączeniem Modbus RTU
- (1) Kabel Modbus z wtykiem RJ45 i złączem uziemienia (HTG465H)
- 1 Inteligentny sterownik licznika lub inny zewnętrzny generator sygnału (wejście)

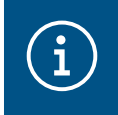

### Ważna uwaga

Ta funkcja redukcji obciążenia poprzez wejście zewnętrzne jest dostępna od wersji **LLM\_2023\_08**.

### Podłączanie i ustawianie modułu komunikacyjnego:

- Podłącz moduł komunikacyjny do zasilacza 24 V DC.
- Podłącz moduł komunikacyjny do zewnętrznego generatora sygnałów.
- Podłącz kabel Modbus (HTG465H) wraz z wtykiem RJ45 do jednego z portów na spodzie modułu komunikacyjnego i
- podłącz luźny koniec kabla do interfejsu RS485 lokalnego menedżera obciążenia (Modbus RTU).
- Za pomocą dwóch górnych potencjometrów adresu na HTC320H ustaw adres Modbus pomiędzy 1 a 99.
- W przypadku dwóch potencjometrów HTC320H, konieczne jest ustawienie parametrów Modbus Parzystość na Parzyste i Bity/s na 19200 (prędkość).

| :hager                         | General settings Save changes                                                                            |
|--------------------------------|----------------------------------------------------------------------------------------------------|
| Ŭ                              | Energy distribution varies depending on Energy distribution is fixed for every                           |
| Not running<br>No EVCS         | installation components needs component of the installation                                              |
| LLM OVERVIEW                   |                                                                                                    |
| Overview                       |                                                                                                    |
| LLM CONFIGURATION              |                                                                                                    |
| General settings<br>Configured | Phase Ture - Three school                                                                                |
| Charging stations              | Prose type: Inree-prose                                                                                  |
| No EVCS                        | Installation protection (A)                                                                              |
| RFID card<br>0 badge(s) added  | 63                                                                                                    |
| .e. User management            | Derated current (A)                                                                                      |
| مال System settings            | 50 A                                                                                                    |
| System Information, date/hour  | Type of measurement                                                                                      |
| ⑦ Configuration tutorial       |                                                                                                    |
|                                | Direct with LLM                                                                                          |
|                                | 🛑 External load shedding input                                                                           |
|                                | Modbus communication requires those settings on the external device:<br>BAUBRATE : 19200     FARITY EVEN |
|                                | Input modbus address                                                                                     |

1) Włącz/wyłącz funkcję i wprowadź adres Modbus

| :hager                                                                                             |                                                                                 |                                                                       | Overview                           |                                                                                                    |                    | 📞 en 👻 🚣      |
|----------------------------------------------------------------------------------------------------|---------------------------------------------------------------------------------|-----------------------------------------------------------------------|------------------------------------|----------------------------------------------------------------------------------------------------|--------------------|---------------|
| Running<br>All set                                                                                 | Available power management<br>Static<br>Max. current per phase<br>63 A          | Charging stations<br>4<br>EVCS access rights<br><b>Badge required</b> | 2 External input<br>Connected - ON | $\begin{array}{c} \text{Consumption} \\ \text{in real time} \\ \hline \\ \text{Total EVCS} \\ \rightarrow \ L1 & \textbf{0 A} \\ \rightarrow \ L2 & \textbf{0 A} \end{array}$ |                    |               |
| LLM CONFIGURATION                                                                                  | Charging sessions in real time                                                  | i bodges                                                              |                                    | → L3 OA                                                                                                    |                    | 🔀 Export data |
| 4 station(s) configured      RFID card     1 badge(s) added      User management     0 users       | Name Status                                                                     | put                                                                   | Connector Badge Cha                | Articles por page rging/Idle time L1 -                                                                                                    | e 10 v Page 1 of 1 | I< < > >I     |
| System settings           System information, date/hour           O         Configuration tutorial | EVCS 2     We Available     EVCS 3     We Available     EVCS 4     We Available | 3                                                                     | 1 · · ·<br>1 · ·                   | -<br>-<br>-                                                                                                    | · · · ·            |               |

Stan wejścia sterownika I/O:

HTC320H niepołączony z lokalnym menedżerem obciążenia: **Nie połączono** 

HTC320H połączony z lokalnym menedżerem obciążenia i aktywnego wejścia: Połączenie – WŁ.
 HTC320H połączony z lokalnym menedżerem obciążenia i nieaktywnego wejścia: Podłączony – WYŁ.
 Wyświetlanie wstrzymane przez sygnał zewnętrzny, gdy wejście zewnętrzne jest aktywne.

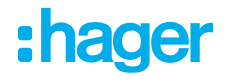

## 05 Konfiguracja

 $\leftarrow$   $\rightarrow$  C a Q http://

### 05.01 Przygotowanie

Przejdź do strony konfiguracji:

- Otwórz przeglądarkę internetową.
- O Następnie w pasku adresu wpisz:
  - http://hager-llm-[the\_last\_6\_characters\_of\_the\_UID]/
     Przykład: http://hager-llm-ab4df5/

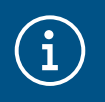

#### Informacja

Ostatnie sześć znaków znajduje się z przodu produktu w punkcie "Kod QR" (ostatni wiersz) ①.

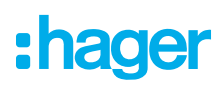

### 05.02 Logowanie po raz pierwszy

- Wprowadź poniższą nazwę użytkownika i hasło:
  - Nazwa użytkownika: admin
  - Hasło: 1234

| •      | <b>hager</b> group                                                                |   |   | 1 |        |
|--------|-----------------------------------------------------------------------------------|---|---|---|--------|
|        | Welcome                                                                           |   | 1 |   | Č U Č  |
|        | admin                                                                             |   |   |   |        |
|        | Password                                                                          | 0 |   |   |        |
|        | You can find the default credentials on the user guide delivered with the product |   |   |   | shagar |
|        | Login                                                                             |   |   |   |        |
| LLM Ve | rsion: 23_01                                                                      |   |   |   |        |

- Następnie kliknij Zarejestruj. Nastąpi monit o wprowadzenie nowego hasła. Musi ono spełniać następujące minimalne wymagania:
  - jedna wielka litera
  - jedna mała litera
  - jedna cyfra
  - osiem znaków
  - jeden znak specjalny.

| ecurity                        |                                   |         |
|--------------------------------|-----------------------------------|---------|
| ecurity reason, you need to ch | ange the default admin credential |         |
|                                |                                   |         |
|                                |                                   |         |
| ew administrator passwo        | rd                                |         |
|                                |                                   | $\odot$ |
| issword is required.           |                                   |         |
| he password must respec        | t the following rules:            |         |
| including 1 capital letter     |                                   |         |
| including 1 lower case         |                                   |         |
| including 1 number             |                                   |         |
| 38 characters minimum          |                                   |         |
| including 1 symbol             |                                   |         |
| onfirm Password                |                                   |         |
|                                |                                   | 0       |
| issword required               | Validate                          |         |

OUstaw datę i godzinę.

| Ē |
|---|
|   |
| G |
|   |

• Wybierz żądane ustawienie dostępu dla strony pulpitu nawigacyjnego.

### Dostęp publiczny:

Każdy użytkownik w tej samej sieci co lokalny menedżer obciążenia może uzyskać dostęp do pulpitu nawigacyjnego.

### Prywatna:

Tylko użytkownicy utworzeni w lokalnym menedżerze obciążenia mają dostęp do strony pulpitu nawigacyjnego.

| D          | Dashboard accessibility                                             |  |  |  |  |
|------------|---------------------------------------------------------------------|--|--|--|--|
| $\bigcirc$ | Public access<br>Everyone can access the dashboard                  |  |  |  |  |
| ۲          | Restricted access<br>Only registered users may access the dashboard |  |  |  |  |
|            | Previous Validate                                                   |  |  |  |  |
|            |                                                                     |  |  |  |  |

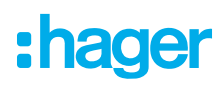

#### Kontynuowanie procesu konfiguracji

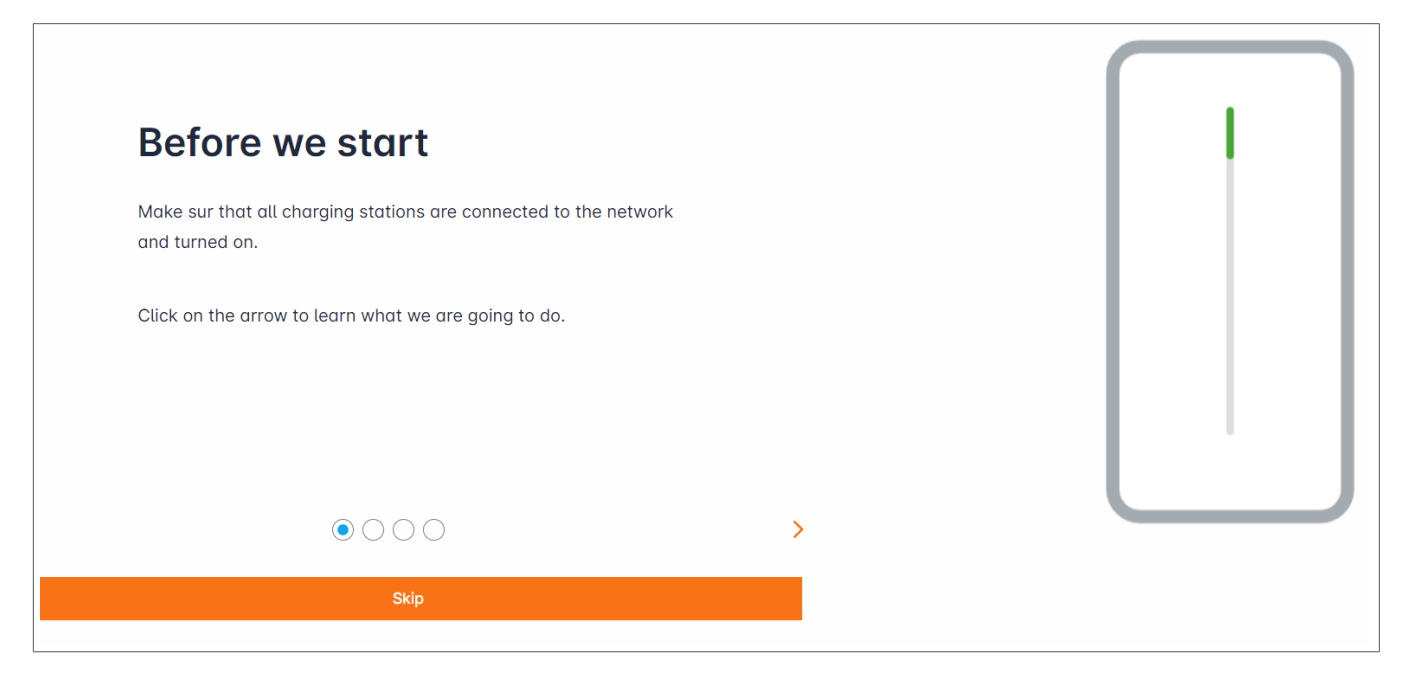

- Upewnij się, że wszystkie stacje ładowania są włączone i podłączone do sieci.
   W tym celu przeskanuj sieć i sprawdź, czy wszystkie stacje ładowania są w niej widoczne.
   Jeśli nie są widoczne, sprawdzić wszystkie przewody fizyczne.
- Określ tryb roboczy stacji ładowania (statyczny lub dynamiczny).
- In Przeskanuj stacje ładowania w sieci IP.
- Określ strategie dostępu dla stacji ładowania (użytkownicy, karty RFID).

### 05.03 Określanie strategii dystrybucji

| •hager                                           | General settings                                            | EN 👻 👗 |  |
|--------------------------------------------------|-------------------------------------------------------------|--------|--|
|                                                  | Local load manager                                          |        |  |
| Not running<br>Not configured                    | Available power management                                  |        |  |
| LLM OVERVIEW                                     | Dynamic Static                                              |        |  |
| LLM CONFIGURATION                                | installation components needs component of the installation |        |  |
| General settings<br>Not configured               |                                                             |        |  |
| Charging stations<br>0 stations configured       |                                                             |        |  |
| RFID card<br>0 badges added                      |                                                             |        |  |
| .●• User management<br>I 0 users                 |                                                             |        |  |
| System settings<br>System information, date/hour | Phase Type : <b>Three Phases</b>                            |        |  |
| LLM version: LLM_2023_01                         | Save changes                                                |        |  |

#### Ładowanie dynamiczne:

Maksymalna moc zależy od zużycia energii przez budynek. Pozostała dostępna moc jest podzielona między stacje ładowania (wymagany jest pomiar prądu za pomocą lokalnego menedżera obciążenia lub transformatora prądowego).

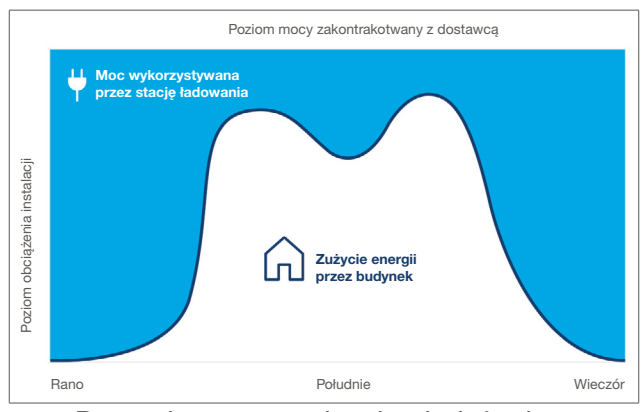

Dynamiczne zarządzanie obciążeniem

| General settings            | EN 👻 🔔 |
|-----------------------------|--------|
|                             |        |
| Phase Type : Three Phases   |        |
| Installation protection (A) |        |
| 1 160                       |        |
| Derated (A)                 |        |
| 2 128                       | A      |
| Type of measurement         |        |
| 3 LLM in use with Tor       | ~      |
| Current transform ratio     |        |
| (4) 160/5A                  | $\sim$ |
| Save changes                |        |

- Zabezpieczenie bezpiecznikowe instalacji: wprowadzić wartość maksymalnego prądu zasilania (bezpiecznik awaryjny dla punktu wejścia budynku) w amperach.
- ② Prąd zmniejszony: bezpiecznik awaryjny minus 20%
- ③ Rodzaj pomiaru: pomiar bezpośredni ≤ 63 A

przez transformator prądowy (stosunek /1 A lub /5 A)

④ Współczynnik transformatora prądowego: możliwe wartości: od 75 A do 6000 A

lub

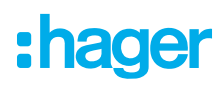

#### Ładowanie statyczne:

Maksymalna moc to stała wartość, która jest dzielona pomiędzy stacje ładowania, zależnie od potrzeb.

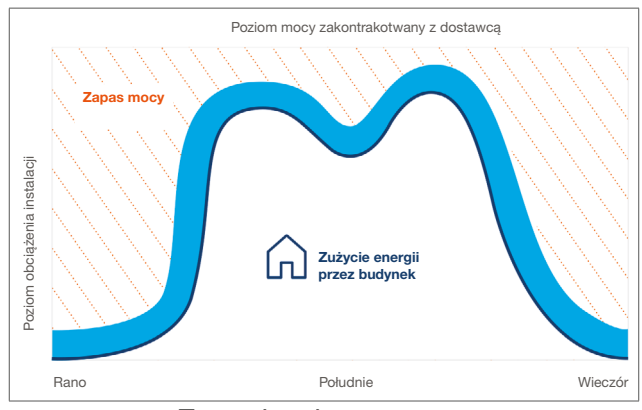

Zarządzanie statyczne

| :hager _                                         |                                                             | General settings |
|--------------------------------------------------|-------------------------------------------------------------|------------------|
| magor                                            | General settings                                            |                  |
| Not running<br>No EVSE configured                | Available power management                                  |                  |
| LLM OVERVIEW                                     |                                                             |                  |
| Overview                                         | Dynamic Static                                              |                  |
| LLM CONFIGURATION                                | installation components needs component of the installation |                  |
| General settings<br>Configured                   |                                                             |                  |
| Charging stations<br>No EVSE configured          |                                                             |                  |
| RFID card<br>2 badges added                      |                                                             |                  |
| User management<br>0 users                       |                                                             |                  |
| System settings<br>System information, date/hour | Phase Type : Three Phases                                   |                  |
| ⑦ Configuration tutorial                         | Maximum available current for charging stations (A) 63      |                  |
|                                                  | Type of measurement                                         |                  |
|                                                  | LLM in use with Tor 2                                       |                  |
|                                                  | Current transform ratio                                     |                  |
| LLM version: LLM_2023_04                         | 1/1A (3) ~                                                  |                  |

- 1) Zabezpieczenie bezpiecznikowe instalacji: wprowadzić wartość maksymalnego prądu zasilania (bezpiecznik awaryjny dla punktu wejścia budynku) w amperach.
- $\odot$  Rodzaj pomiaru: pomiar bezpośredni  $\leq$  63 A
  - przez transformator prądowy (stosunek /1 A lub /5 A)
- ③ Współczynnik transformatora prądowego: możliwe wartości: od 75 A do 6000 A

lub

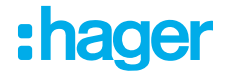

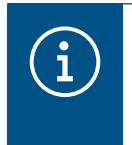

### Uwaga:

Aby uzyskać pełną wizualizację i kontynuować konfigurację ustawień, należy podać typ pomiaru i współczynnik CT.

### 05.04 Znajdowanie stacji ładowania

| .hager                                                   |                                            | Charging stations EN 👻 👗                                                                                        |
|----------------------------------------------------------|--------------------------------------------|----------------------------------------------------------------------------------------------------|
| inagoi                                                   | Charging stations ③ Max 10 charging points |                                                                                                    |
| Image: Not running           No EVSE configured          |                                            |                                                                                                    |
| LLM OVERVIEW                                             |                                            |                                                                                                    |
| Overview                                                 |                                            | Hager charging station                                                                                          |
| LLM CONFIGURATION                                        |                                            | These can be found automatically.                                                                               |
| ලා General settings<br>Configured                        |                                            | Even better, they will be automaticaly pre-configured.                                                          |
| Charging stations<br>No EVSE configured                  |                                            | It could take some time, the EVSE womm appear automatically as soon as there are connected to the load manager. |
| - RFID card O bodges added                               |                                            | EVSE will reboot during the association with the load manager.                                                  |
| .●. User management<br>(▲) 0 users                       |                                            |                                                                                                    |
| j¢j System settings<br>919 System information, date/hour |                                            |                                                                                                    |
| LLM version: LLM_2023_01                                 |                                            | •                                                                                                    |
|                                                          |                                            |                                                                                                    |

O Aby rozpocząć wyszukiwanie stacji ładowania, kliknij -

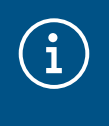

### Informacja

To wyszukiwanie może zająć trochę czasu (2–3 minuty). Stacje ładowania są wyświetlane automatycznie po podłączeniu do lokalnego menedżera obciążenia.

Ten krok służy do wstępnej konfiguracji stacji ładowania.

Na poniższym rysunku przedstawiono przykładową stację ładowania znalezioną podczas wyszukiwania.

| :hager                            | Charging stations |                             |                          |                     |         |              | • |
|-----------------------------------|-------------------|-----------------------------|--------------------------|---------------------|---------|--------------|---|
|                                   | Ch                | narging stations            | ⑦ Max 10 charging points |                     |         |              |   |
| Not running<br>No EVSE configured |                   | Charging stations           | OCPP_ID                  | Charging points     | Phase   | <i>0</i> 🗇   |   |
| LLM OVERVIEW                      |                   | hager-evcs-cPW7zN<br>EVSE 0 | ENFEgS5Zy8NUGTSWcPW7zN   | 🚔 X Charging points | $\odot$ | Not usable > |   |
| Overview                          |                   |                             |                          |                     |         |              |   |
| LLM CONFIGURATION                 |                   |                             |                          |                     |         |              |   |

## :hager

| •hager             | Charging stations                 | EN 👻 📩       |
|--------------------|-----------------------------------|--------------|
|                    | Charging stations                 | 0            |
| No EVSE configured | Charging stations                 | <i>0</i> 🗇   |
| LLM OVERVIEW       | □ 2 hager-evcs-cPW7zN<br>EVSE 0 ☉ | Not usable > |
| Overview           |                                   |              |

**2** Wybierz jedną lub więcej stacji ładowania, aby je skonfigurować.

| :hager                                           |                                                                            |                     |
|--------------------------------------------------|----------------------------------------------------------------------------|---------------------|
| inager                                           | ← hager-evcs-cPW7zN                                                        | Cancel Save changes |
| Running<br>All Set                               | This Hager station is pre configured                                       | More info           |
|                                                  | Basic settings<br>Hostname<br>høger-evcs- <pw7zn< th=""><th></th></pw7zn<> |                     |
| Configured                                       | Demo 3                                                                     |                     |
| Charging stations                                | Phases mapping<br>L1, L2, L3                                               |                     |
| RFID card<br>2 bodges odded                      | OCPP Id<br>ENFEgS5Zy8NUGTSWcPW7zN                                          |                     |
| User management                                  | IP adress                                                                  |                     |
| System settings<br>System information, date/hour | 192.168.0.52                                                               |                     |
| Onfiguration tutorial                            | Charging authorisation All element(s)                                      |                     |
|                                                  | MAC Address<br>a0:02:4a:e0:a1:04                                           |                     |
|                                                  | Advanced settings                                                          |                     |
|                                                  | Restore pre-configuration                                                  |                     |
|                                                  | Mode 3<br>Maximum current per phase (A)<br>32                              |                     |
| LLM version: LLM_2023_04                         | Minimum current per phase (A) 10                                           |                     |

#### Nazwa:

Wprowadź nazwę stacji ładowania. Nazwa ta zostanie wyświetlona na pulpicie nawigacyjnym.

#### • Sekwencja faz (obowiązkowa):

Określ sposób połączenia faz ze stacją ładowania. W przypadku ładowania 1-fazowego zaleca się przesunięcie fazowe w celu zmniejszenia braku równowagi prądowej w sieci.

### Maks. prąd na fazę:

Określ maksymalny prąd na fazę, przy której pojazd może być ładowany w stacji ładowania (16 A -> 11 kW; 32 A -> 22 kW).

### Zapisz konfigurację.

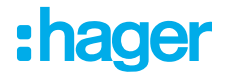

### Przypisywanie kart RFID

| :hager                                                | ← HAG_ST1              |              |
|-------------------------------------------------------|------------------------|--------------|
| Running<br>Attention required                         |                        |              |
| LLM dashboard                                         | Basic settings         |              |
| Dverview                                              | Hostname               |              |
| oc Support                                            | Name                   |              |
| LLM configuration                                     | HAG ST 1               |              |
| General settings<br>Configured                        | Phases Mapping         |              |
| Charging stations                                     | L1, L2, L3             | $\sim$       |
| Clusters<br>2 defined clusters                        | Cluster                |              |
| Charging authorisation<br>Badges required             | Cluster #1 (default)   | $\checkmark$ |
| 년 Load shedding strategy ●<br>Max current per session | IP address             |              |
| User management                                       |                        |              |
| System settings                                       | Charging authorisation |              |
| Configuration tutorial                                | 1 associated badge     | ~            |
|                                                       | Search                 | Q            |
|                                                       | - All badges           |              |
|                                                       | Badge 1                | • 7          |
|                                                       | Badge 2                |              |
|                                                       | Badge 3                |              |
|                                                       | Badge 4                |              |

Autoryzuj ładowanie wszystkich lub niektórych kart RFID w tej konkretnej stacji ładowania.
 Przykład: do ładowania na tej stacji ładowania można używać tylko karty RFID 1.

## 05.05 Podłączanie do operatora stacji ładowania (dostępne tylko dla XEM520)

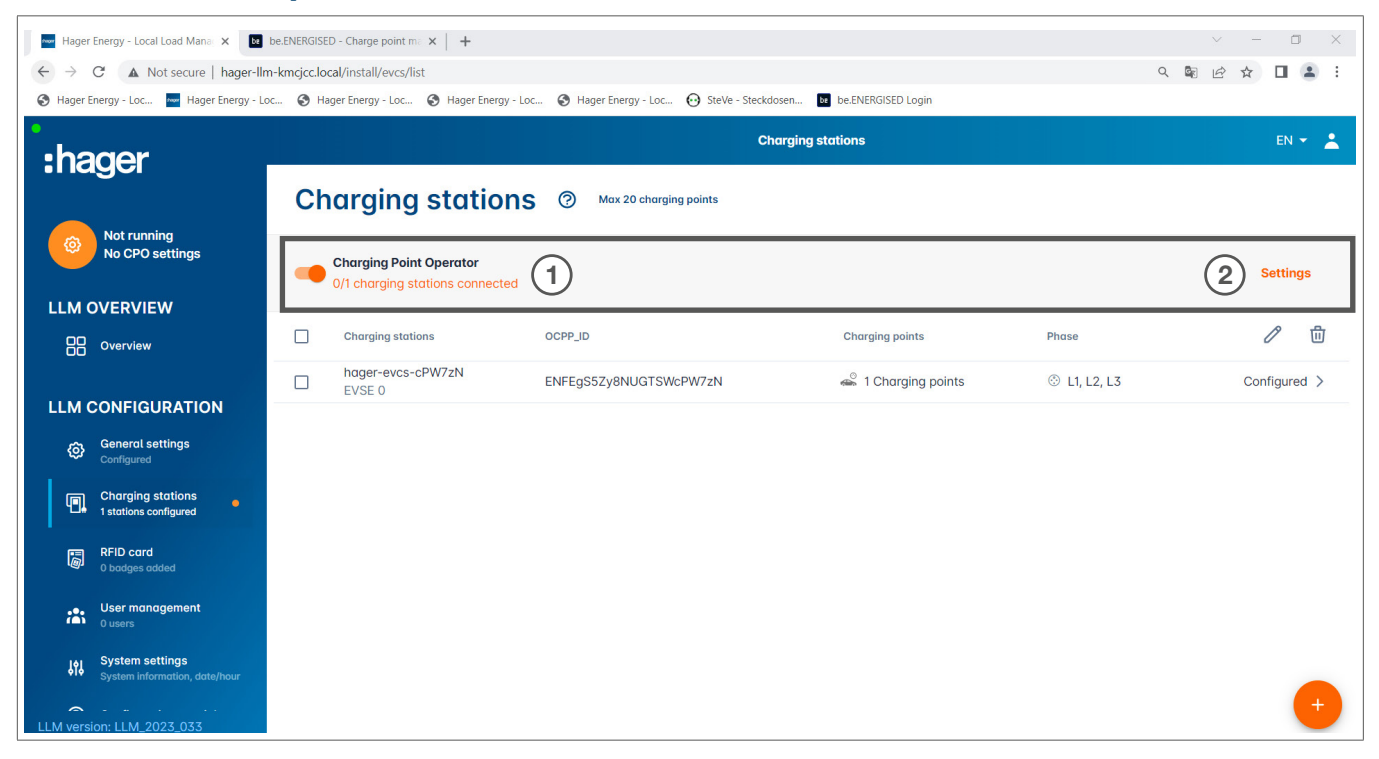

- Po wykryciu i skonfigurowaniu stacji ładowania włącz funkcję operatora punktu ładowania (CPO).
- Wybierz CPO (operator stacji ładowania / dostawca usług rozliczeniowych) i odpowiednie ustawienia, przechodząc do opcji Ustawienia.

Operator punktu ładowania

|                         | Charge Point Operator<br>Settings                                                             |
|-------------------------|-----------------------------------------------------------------------------------------------|
| CI<br>UR<br>201<br>a0:0 | CPO server<br>URL: HasToBe wss<br>Edit<br>OCPP_ID assign to EVSE<br>a0:02:4a:e0:a1:04<br>test |

• Wybierz serwer CPO, z którym chcesz się połączyć i kliknij Dalej.

W tym miejscu wyświetlane są wszystkie wykryte wcześniej stacje ładowania.

 Wprowadź unikalny identyfikator OCPP dla każdej stacji ładowania i nawiąż połączenie w opcji Połącz z CPO.

| •<br>•bager                                      |    |                                                            |            | Charging stations   |              | EN 👻 📥         |
|--------------------------------------------------|----|------------------------------------------------------------|------------|---------------------|--------------|----------------|
|                                                  | Ch | arging stations                                            | Max 20 cho | arging points       |              |                |
| Running<br>All Set                               |    | Charging Point Operator<br>1/1 charging stations connected |            |                     |              | Settings       |
|                                                  |    | Charging stations                                          | OCPP_ID    | Charging points     | Phase        |                |
|                                                  |    | hager-evcs-cPW7zN<br>EVSE 0                                | testLudo1  | 🛸 1 Charging points | ③ L1, L2, L3 | CPO accepted > |
| General settings                                 |    |                                                            |            |                     |              |                |
| Charging stations<br>1 stations configured       |    |                                                            |            |                     |              |                |
| RFID card<br>O badges added                      |    |                                                            |            |                     |              |                |
| User management<br>O users                       |    |                                                            |            |                     |              |                |
| System settings<br>System information, date/hour |    |                                                            |            |                     |              |                |
| LLM version: LLM_2023_033                        |    |                                                            |            |                     |              |                |

Jeśli operacja zakończy się pomyślnie, pojawi się komunikat **Zaakceptowane przez usługodawcę**, potwierdzający, że stacje ładowania są zarejestrowane w systemie rozliczeniowym operatora.

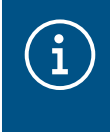

#### Informacja

W tym trybie dostawca usług rozliczeniowych przejmuje zarządzanie dostępem za pośrednictwem kart RFID. Wprowadzone lokalnie karty RFID nie są już aktywne.

### 05.06 Wyuczanie karty RFID

| :hager                                           | RFID card                                                                                                    | EN 👻 👗      |
|--------------------------------------------------|----------------------------------------------------------------------------------------------------|-------------|
| magor                                            | Badges                                                                                                    |             |
| Not running<br>No Badges                         | Badge required                                                                                               | 3 Edit rule |
| LLM OVERVIEW                                     | Standard (0) Supervisor (0) Pending (0)                                                                      |             |
| Overview                                         |                                                                                                    |             |
| LLM CONFIGURATION                                |                                                                                                    |             |
| General settings<br>Configured                   |                                                                                                    |             |
| Charging stations<br>1 stations configured       | You may add badges in different ways:                                                                        |             |
| RFID card 1                                      | - By scanning badges on charging stations<br>- By importing a CSV file<br>- By adding it manually one by one |             |
| User management<br>0 users                       |                                                                                                    |             |
| System settings<br>System information, date/hour |                                                                                                    |             |
| LLM version: LLM_2023_01                         |                                                                                                    | •           |

- Wybierz w menu Karty RFID.
- **2** Wyuczanie **kart RFID** przez:

:hager

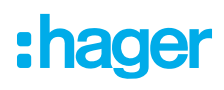

- skanowanie karty RFID bezpośrednio na stacjach ładowania podłączonych do lokalnego menedżera obciążenia
- importowaniu pliku .csv
- ręczne wprowadzanie identyfikatora karty RFID
- O Zdefiniuj regułę dostępu dla stacji ładowania, wybierając opcję Edytuj reguły.
  - Bezpłatny dostęp
  - Dostęp za pomocą karty RFID

| •<br>•hager                                      |                                                                                    |   | RFID card   |                                                                                | EN 👻 📩                                                                                 |
|--------------------------------------------------|------------------------------------------------------------------------------------|---|-------------|--------------------------------------------------------------------------------|----------------------------------------------------------------------------------------|
| inagoi                                           | Badges                                                                             |   |             | Charging au                                                                    | uthorisation ×                                                                         |
| Not running<br>No Badges                         |                                                                                    |   |             | 0                                                                              | ۲                                                                                      |
| LLM OVERVIEW                                     |                                                                                    |   | Lawrence 10 | Free access<br>The charging station<br>could be used by<br>anyone who wants to | Badge required<br>The charging station<br>could be used by those<br>who has a specific |
| LLM CONFIGURATION                                |                                                                                    | 1 |             | EV.                                                                            | LLM and configured.                                                                    |
| Charging stations<br>1 stations configured       | You may add badges in different ways:<br>- By scarring badges on charging stations |   |             |                                                                                |                                                                                        |
| RFID card<br>No Badges                           | By importing a CSV file     By adding it manually one by one                       |   |             |                                                                                |                                                                                        |
| User management                                  |                                                                                    |   |             |                                                                                |                                                                                        |
| System settings<br>System information, date/hour |                                                                                    |   |             |                                                                                |                                                                                        |
| LLM version: LLM_2023_01                         |                                                                                    |   |             |                                                                                |                                                                                        |

#### Skanowanie kart RFID

| •<br>:hager                                         |                                                                 |              | RFID card      |             |   | EN 🛪 💄                    |
|-----------------------------------------------------|-----------------------------------------------------------------|--------------|----------------|-------------|---|---------------------------|
| inagoi                                              | Badges                                                          |              |                |             |   |                           |
| Not running<br>No Badges                            | Badge required                                                  |              |                |             |   | Edit rule                 |
| LLM OVERVIEW                                        |                                                                 | Standard (0) | Supervisor (0) | Pending (0) |   |                           |
| Overview                                            |                                                                 |              |                |             |   |                           |
| LLM CONFIGURATION                                   |                                                                 |              |                |             |   |                           |
| General settings<br>Configured                      |                                                                 |              |                |             |   |                           |
| Charging stations<br>1 stations configured          | You may add badges in different ways:                           |              |                |             |   |                           |
| RFID card<br>No Badges                              | - By importing a CSV file<br>- By adding it manually one by one |              |                |             |   | Add badge manually        |
| User management                                     |                                                                 |              |                |             | 1 | Import a file             |
| System settings<br>System information, date/hour    |                                                                 |              |                |             |   | Scan badges from stations |
| Configuration twice int<br>LLM version: LLM_2023_01 |                                                                 |              |                |             |   | ×                         |

• Kliknij 🕕 i wybierz opcję Skanuj kartę RFID.

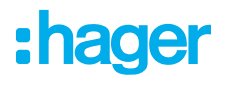

|                                                                                            |                                                                                                    |             |               |             | Edit rul |
|--------------------------------------------------------------------------------------------|----------------------------------------------------------------------------------------------------|-------------|---------------|-------------|----------|
|                                                                                            | Scan badges from × stations                                                                             |             | upervisor (0) | Pending (0) |          |
| Lbodges in different in<br>a bodges on charging i<br>g a CSV file<br>L manually one by one | Please go in front of a charging station whose LED is green and scan badges that you would like to add. | Pending (0) |               |             |          |
|                                                                                            |                                                                                                    |             |               |             |          |

- Potwierdź, klikając OK.
- Następnie trzymaj jedną lub więcej kart RFID przed czytnikiem, aby je zeskanować.

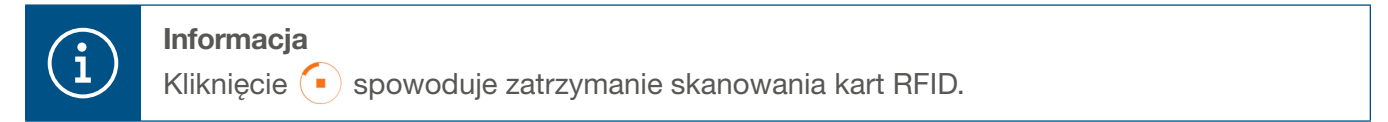

| •hager                                           | RFID card EN +                          | *        |
|--------------------------------------------------|-----------------------------------------|----------|
| inagoi                                           | Badges                                  |          |
| Running<br>All Set                               | Badge required Ed                       | lit rule |
| LLM OVERVIEW                                     | Standard (0) Supervisor (0) Pending (2) |          |
| Overview                                         | Select All                              | 団        |
| LLM CONFIGURATION                                | b42daaca           e4cf0442             |          |
| Charging stations                                |                                         |          |
| RFID card<br>2 bodges added                      |                                         |          |
| .●. User management<br>f ● 0 users               |                                         |          |
| System settings<br>System information, date/hour |                                         |          |
| LLM version: LLM_2023_01                         |                                         | +        |

Znaleziono karty RFID.

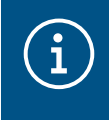

### Uwaga:

zeskanowane karty RFID są początkowo wymienione w części **Oczekujące**, a następnie muszą zostać przypisane do grupy użytkowników.

:hager

#### Importowanie kart RFID z pliku .csv

Dostępny jest szablon .csv, umożliwiający szybkie importowanie dużej liczby kart RFID (maks. 250).

Przejdź do opcji Karty RFID w menu, kliknij + i wybierz opcję Importuj plik.

| :hager                                                                                              |                                                                    | 10 × 1 |
|----------------------------------------------------------------------------------------------------|--------------------------------------------------------------------|--------|
| mugoi                                                                                               | Badges                                                             |        |
|                                                                                                    |                                                                    |        |
| LLM OVERVIEW                                                                                        | Add badges by file × Please fill the provided template in order to |        |
| LLM CONFIGURATION Conversi satisfy Conversion Charging stations Charging stations Charging stations | ensure the adding process.                                         |        |
| Der Stangen einer                                                                                   |                                                                    |        |
| E System settings<br>System interneting standard                                                    | everaged by LLM                                                    |        |
| LLM services LLM, 2021, Data                                                                        |                                                                    | 0      |

Pobierz szablon wymagany do importowania identyfikatorów kart RFID za pomocą łącza zaznaczonego na pomarańczowo. Wypełnij plik .csv własnymi danymi i identyfikatorami kart RFID i zapisz go na komputerze.

| А       | В        | С       | D              | E              |
|---------|----------|---------|----------------|----------------|
| badgeId | type     | comment | expirationDate | email          |
| a1b2c3  | STANDARD | example | 30.01.2023     | example@llm.fr |

- O Znajdź i wybierz plik .csv na komputerze.
- Potwierdź wybór, klikając OK.

Dane karty RFID zostaną wówczas przesłane. Jeśli import zakończy się pomyślnie, liczba dodanych kart RFID zostanie wyświetlona w komunikacie **dodano x identyfikatorów** w punkcie **Karty RFID** w aktywnym menu. Karty RFID i ich identyfikatory zostaną wyświetlone w przeglądzie.

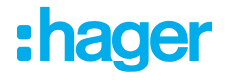

### Ręczne wprowadzanie kart RFID

• Przejdź do opcji Karty RFID w menu, kliknij 📀 i wybierz opcję Dodaj ręcznie kartę RFID.

| thager                                             |                                                                                                   |  |  |  |  |  |
|----------------------------------------------------|---------------------------------------------------------------------------------------------------|--|--|--|--|--|
| magor                                              | Badges                                                                                            |  |  |  |  |  |
| Rawing All Set                                     | Bodge required                                                                                    |  |  |  |  |  |
| LLM OVERVIEW                                       | Banderi (2. Superviser (2. Pending (2.                                                            |  |  |  |  |  |
| Councilies                                         | Add badge manually ×                                                                              |  |  |  |  |  |
| LLM CONFIGURATION                                  | Please inform the RFID card number.                                                               |  |  |  |  |  |
| General settings     Contract settings             | 326fcd615                                                                                         |  |  |  |  |  |
| Charging stations                                  |                                                                                                   |  |  |  |  |  |
| C STD card<br>Tange asset                          |                                                                                                   |  |  |  |  |  |
| the International                                  | By adding it manually one by one                                                                  |  |  |  |  |  |
| 25 System settings<br>System Information, American | Redges cannot be added directly on EVCE local configurator, otherwise they work be managed by LLM |  |  |  |  |  |

- Wprowadź identyfikator karty RFID.
- **9** Potwierdź, klikając **OK**.

Identyfikator karty RFID zostanie przesłany. Jeśli import zakończy się pomyślnie, komunikat **Dodano 1 identyfikator** wyświetli się w punkcie **Karty RFID** w aktywnym menu. Karty RFID i ich identyfikatory zostaną wyświetlone w przeglądzie.

#### Ustawianie parametrów karty RFID

| •hager                                           |                | en 👻 📩                |                                                  |  |
|--------------------------------------------------|----------------|-----------------------|--------------------------------------------------|--|
|                                                  | Badges         |                       | Badge edit ×                                     |  |
| Running<br>All Set                               | Bodge required |                       | Select parameter that you would like to apply on |  |
| LLM OVERVIEW                                     |                | nitor (3) Panding (3) | selected badges<br>block badge                   |  |
| Overview                                         | E Select All   |                       | active                                           |  |
|                                                  | E bildeste     |                       | Comment (optional)                               |  |
| LLM CONFIGURATION                                | CT #4470442    |                       |                                                  |  |
| General settings<br>Configured                   |                |                       | Email(Optional)                                  |  |
| Charging stations<br>1 stations configured       |                |                       |                                                  |  |
| RFID card                                        |                |                       | Type of badge (access level)                     |  |
| 2 badges added                                   |                |                       | Standard 🗸                                       |  |
| User management                                  |                |                       | Expiration date (optional)                       |  |
| System settings<br>System information, date/hour |                |                       | (no restriction)                                 |  |
| LLM version: LLM_2023_01                         |                |                       | Apply                                            |  |

- Wybierz jedną lub więcej kart RFID, aby skonfigurować ich ustawienia:
  - aktywna: Do ładowania można użyć karty RFID.
     nieaktywna: Do ładowania nie można użyć karty RFID.

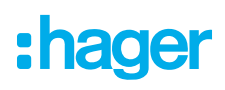

- Komentarz (opcjonalnie):
- Przypisz komentarz lub nazwę do karty RFID (np. rodzina Müller, pojazd z puli 4 itp.).
- E-mail (opcjonalnie):
   Wprowadź adres e-mail przypisany do karty RFID (tylko w celach informacyjnych).
   Typ karty RFID (poziom dostępu):
- Użytkownik standardowy może rozpocząć operację ładowania, a także ją zatrzymać.
   Super użytkownik może rozpocząć operację ładowania i zatrzymać wszystkie operacje ładowania.
- Data wygaśnięcia (opcjonalnie):
   Określ czas, w którym stan karty RFID automatycznie zmieni się z aktywnego na nieaktywny.

|                                                                             |        | EN 👻 💄                                                           |
|-----------------------------------------------------------------------------|--------|------------------------------------------------------------------|
| :hager                                                                      | Badges | Badge edit X                                                     |
| Running<br>Attention required                                               |        | Select parameter that you would like to apply on selected badges |
| LLM dashboard                                                               |        | Activate badge                                                   |
| 😨 Overview                                                                  |        | Mixed                                                            |
| ਰ <mark>ਨ</mark> Support                                                    |        | Selected badges have different types                             |
| LLM configuration                                                           |        | Type of badge (access level)                                     |
| General settings                                                            |        | Standard 🗸                                                       |
| Charging stations •<br>8 stations configured                                |        | Expiration date (optional)                                       |
| Clusters<br>2 defined clusters                                              |        | XX/XX/XXX                                                        |
| Badges<br>10 badges added                                                   |        | Max energy per session (optional) (kWh)                          |
| E Load shedding strategy ■<br>Max current per session                       |        | 22                                                               |
| User management<br>Xusers                                                   |        | Charging authorisation                                           |
| <ul> <li>Sýstem info, date/hour,</li> <li>Configuration tutorial</li> </ul> |        | All EVSE 🗸                                                       |
|                                                                             |        | Apply                                                            |

Określ stacje ładowania, dla których karta RFID jest autoryzowana (wszystkie lub tylko wybrane stacje ładowania).

Przykład: Karta RFID 1 może być używana tylko do ładowania w stacji ładowania 1.

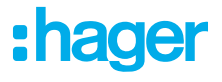

### 05.07 Zarządzanie użytkownikami

• Utwórz użytkowania.

| •:hager                                                   |         |           | User manageme | nt   |      | EN 👻 🔔 |
|-----------------------------------------------------------|---------|-----------|---------------|------|------|--------|
| Running<br>All Set                                        | User mo | anagement |               |      |      | i S    |
| LLM OVERVIEW                                              |         | Username  | First name    | Name | Role | ^      |
| Overview                                                  |         |           |               |      |      |        |
| LLM CONFIGURATION                                         |         |           |               |      |      |        |
| General settings<br>Configured                            |         |           |               |      |      |        |
| Charging stations<br>1 stations configured                |         |           |               |      |      |        |
| RFID card<br>2 bodges added                               |         |           |               |      |      |        |
| User management<br>O users                                |         |           |               |      |      |        |
| -<br>Joj System settings<br>System information, date/hour |         |           |               |      |      |        |
| ⑦ Configuration tutorial                                  |         |           |               |      |      |        |
| LLM version: LLM_2023_01                                  |         |           |               |      |      |        |

Kliknij 🕂 i wypełnij poniższe pola:

- Nazwa użytkownika
- Profil:

Administrator z uprawnieniami do wszystkich ustawień

Użytkownik **zaawansowany**, który może zarządzać kartami RFID i tworzyć użytkowników standardowych

Użytkownik standardowy z dostępem do pulpitu nawigacyjnego

- Nowe hasło
- Potwierdź hasło

| *:hager                                         | User managament           | $m \in \underline{\pi}$ |
|-------------------------------------------------|---------------------------|-------------------------|
| Revolution Ad Sect                              | User mana<br>← Add a user | 00                      |
|                                                 | Username                  |                         |
| LLM CONFIGURATION                               | Profile<br>Advanced       |                         |
| Company states                                  | New Password              |                         |
|                                                 | Confirm Password          |                         |
| All System collings<br>Annual System Statements | Validate                  |                         |
| Configuration Estavol                           |                           | 0                       |

## :hager

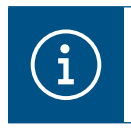

### Informacja

Hasło jest tymczasowe i musi zostać zmienione po pierwszym logowaniu.

### 05.08 Pulpit nawigacyjny

| :hager                                                  |                                                                   |                                              | Overview            |       |                                            | EN 👻 🛓 |
|---------------------------------------------------------|-------------------------------------------------------------------|----------------------------------------------|---------------------|-------|--------------------------------------------|--------|
| Running<br>All Set                                      | Available power management Dynamic Adjusting to other load demand | Max. current per phase<br>160 A<br>Tri phase | Charging stati      | ons   | EVCS access rights Badge required 2 badges |        |
| LLM OVERVIEW                                            |                                                                   |                                              |                     |       |                                            |        |
| Overview                                                | Consumption<br>in real time                                       |                                              |                     |       |                                            |        |
|                                                         | Overall                                                           |                                              | Total EVSE          |       |                                            |        |
| LLM CONFIGURATION                                       | → L1 0A                                                           |                                              | $\rightarrow$ L1    | 0 A 0 |                                            |        |
| General settings                                        | → L2 OA                                                           |                                              | $\rightarrow$ L2    | 0 A 0 |                                            |        |
| Configured                                              | → L3 <b>0 A</b>                                                   |                                              | $\rightarrow$ L3    | 0 A   |                                            |        |
| Charging stations<br>1 stations configured              |                                                                   |                                              |                     |       |                                            |        |
| RFID card<br>2 badges added                             | Charging sessions<br>in real time                                 |                                              |                     |       |                                            |        |
| User management                                         | Label Connector                                                   | Status                                       | L1 L2               | L3    | Energy                                     |        |
| <b>System settings</b><br>System information, date/hour | Charging station 1                                                | Preparing                                    |                     | 3     | -                                          |        |
| LLM version: LLM_2023_01                                | Filter: by label                                                  | Items per page 10                            | Page 1 of 1   < < > | ×I    |                                            | ÷      |

Ten widok wyświetla dane instalacji i zapewnia wizualizację zużycia oraz operacji ładowania.

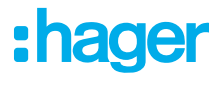

### 05.09 Funkcja eksportu

|                                                                           |                                                                         |                                                |                        |                                                  | EN 👻 🚢   |
|---------------------------------------------------------------------------|-------------------------------------------------------------------------|------------------------------------------------|------------------------|--------------------------------------------------|----------|
| :hager                                                                    |                                                                         |                                                |                        |                                                  |          |
| Running<br>Attention required                                             | Available power management<br>Dynamic<br>Adjusting to other load demand | Max. current per phase<br>45 A<br>Tri-phase    | Charging stations<br>8 | EVCS access rights<br>Badge required<br>X badges |          |
| LLM dashboard                                                             |                                                                         |                                                |                        |                                                  |          |
| Dverview                                                                  | Consumption<br>in real time                                             |                                                |                        |                                                  |          |
| Support                                                                   | Overall XX A                                                            | Total EVSE XX A                                |                        |                                                  |          |
| LLM configuration                                                         | $\rightarrow$ L1 XX A                                                   | $\rightarrow$ L1 XX A<br>$\rightarrow$ 12 XX A |                        |                                                  |          |
| General settings<br>Configured                                            | $\rightarrow$ L3 XX A                                                   | $\rightarrow$ L3 XX A                          | _                      |                                                  |          |
| Charging stations •<br>8 stations configured                              | Cluster #1 XX A                                                         | Cluster #2 XX A                                |                        | Cluster #3 XX A                                  | . I      |
| Clusters<br>2 defined clusters                                            | $\rightarrow$ L1 XX A $\rightarrow$ L2 XX A                             | $\rightarrow$ L1 XX A<br>$\rightarrow$ L2 XX A |                        | $\rightarrow$ L1 XX A $\rightarrow$ L2 XX A      |          |
| Badges<br>10 badges added                                                 | → L3 XX A                                                               | → L3 XX A                                      |                        | → L3 XX A                                        |          |
| Grant Strategy ●     Load shedding strategy ●     May ourgent per session | Cluster #4 XX A $\rightarrow$ L1 XX A                                   |                                                |                        |                                                  |          |
| User management                                                           | $\rightarrow$ L2 XX A                                                   | -                                              |                        |                                                  |          |
| System settings                                                           | 7 L3 MA                                                                 |                                                |                        |                                                  |          |
| <ol> <li>Configuration tutorial</li> </ol>                                | Charging sessions                                                       |                                                |                        | (1) Z Exp                                        | ort data |
|                                                                           | Label 🗢 Status                                                          | Badge ID User                                  | Charging/l             | dle time L1 L2 L3                                | Energy   |

• Kliknij przycisk **Eksportuj dane**, aby wyeksportować plik **.csv** zawierający wszystkie historyczne dane dotyczące operacji ładowania.

Zostanie otwarte nowe okno podręczne.

| Month Date range | 2            |  |
|------------------|--------------|--|
| Start date       | End date     |  |
| XX/XX/XXXX 🛗     | XX/XX/XXXX 🛗 |  |

Ø Wskaż okres, dla którego wyeksportowane zostaną wszystkie operacje ładowania. Okres ten nie może przekraczać jednego roku.

## :hager

|    | A               | В                 | C            | D                       | E                  | F        | G         | Н                  |
|----|-----------------|-------------------|--------------|-------------------------|--------------------|----------|-----------|--------------------|
| 1  | transaction 🗸 🔻 | evcsId            | 💌 evcsName 💌 | start Date Transactio 💌 | stopDateTransactio | badgeld  | badgeName | energyChargedKwl 💌 |
| 2  | 1               | a0:02:4a:e0:a3:c5 | N/A          | 07.11.2022 11:21        | 07.11.2022 11:30   | 645c0542 | N/A       | 679                |
| 3  | 2               | a0:02:4a:e0:a4:10 | N/A          | 07.11.2022 11:23        | 07.11.2022 12:24   | 044ee958 | N/A       | 13550              |
| 4  | 3               | a0:02:4a:e0:a3:c5 | N/A          | 07.11.2022 12:27        | 08.11.2022 05:56   | 34f5db32 | N/A       | 937                |
| 5  | 4               | a0:02:4a:e0:a4:10 | N/A          | 07.11.2022 12:43        | 07.11.2022 13:39   | 74ac0a42 | N/A       | 8334               |
| 6  | 5               | a0:02:4a:e0:a2:e7 | N/A          | 07.11.2022 13:19        | 07.11.2022 13:20   | a443f141 | N/A       | 0                  |
| 7  | 6               | a0:02:4a:e0:a2:e7 | N/A          | 07.11.2022 13:20        | 07.11.2022 13:21   | a443f141 | N/A       | 0                  |
| 8  | 7               | a0:02:4a:e0:a5:00 | N/A          | 07.11.2022 13:22        | 08.11.2022 06:03   | a443f141 | N/A       | 6735               |
| 9  | 8               | a0:02:4a:e0:a3:b0 | N/A          | 07.11.2022 13:35        | 07.11.2022 13:38   | 24cfdd58 | N/A       | 231                |
| 10 | 9               | a0:02:4a:e0:a3:b0 | N/A          | 07.11.2022 13:38        | 07.11.2022 13:38   | 24cfdd58 | N/A       | 0                  |
| 11 | 10              | a0:02:4a:e0:a3:b0 | N/A          | 07.11.2022 13:39        | 08.11.2022 05:57   | 24cfdd58 | N/A       | 6234               |
| 12 | 11              | a0:02:4a:e0:a4:10 | N/A          | 07.11.2022 13:39        | 08.11.2022 05:43   | 74ac0a42 | N/A       | 349                |
| 13 | 12              | a0:02:4a:e0:a3:c5 | N/A          | 08.11.2022 12:08        | 01.01.1970 01:00   | 34f5db32 | N/A       | 5680               |
| 14 | 13              | a0:02:4a:e0:a4:10 | N/A          | 08.11.2022 12:26        | 01.01.1970 01:00   | 74ac0a42 | N/A       | 10063              |
| 15 | 14              | a0:02:4a:e0:a5:00 | N/A          | 08.11.2022 12:32        | 08.11.2022 12:32   | a443f141 | N/A       | 0                  |
| 16 | 15              | a0:02:4a:e0:a5:00 | N/A          | 08.11.2022 12:33        | 08.11.2022 12:34   | a443f141 | N/A       | 0                  |
| 17 | 16              | a0:02:4a:e0:a3:b0 | N/A          | 08.11.2022 12:34        | 01.01.1970 01:00   | 24cfdd58 | N/A       | 6831               |
| 18 | 17              | a0:02:4a:e0:a5:00 | N/A          | 08.11.2022 12:35        | 01.01.1970 01:00   | a443f141 | N/A       | 6561               |
| 19 | 18              | a0:02:4a:e0:a3:c5 | N/A          | 09.11.2022 12:12        | 10.11.2022 06:00   | 34f5db32 | N/A       | 8565               |
| 20 | 19              | a0:02:4a:e0:a4:10 | N/A          | 09.11.2022 12:21        | 09.11.2022 13:09   | 74ac0a42 | N/A       | 2536               |
| 21 | 20              | a0:02:4a:e0:a3:b0 | N/A          | 09.11.2022 12:22        | 10.11.2022 06:07   | 24cfdd58 | N/A       | 6656               |
| 22 | 21              | a0:02:4a:e0:a5:00 | N/A          | 09.11.2022 12:47        | 10.11.2022 06:02   | a443f141 | N/A       | 7400               |
| 23 | 22              | a0:02:4a:e0:a4:10 | N/A          | 09.11.2022 13:09        | 09.11.2022 17:01   | 74ac0a42 | N/A       | 6504               |
| 24 | 23              | a0:02:4a:e0:a4:10 | N/A          | 09.11.2022 17:04        | 09.11.2022 17:04   | 74ac0a42 | N/A       | 0                  |
| 25 | 24              | a0:02:4a:e0:a4:10 | N/A          | 10.11.2022 11:18        | 10.11.2022 16:42   | 74ac0a42 | N/A       | 15361              |
| 26 | 25              | a0:02:4a:e0:a5:00 | N/A          | 10.11.2022 11:26        | 10.11.2022 20:37   | a443f141 | N/A       | 5857               |
| 27 | 26              | a0:02:4a:e0:a3:c5 | N/A          | 10.11.2022 11:56        | 10.11.2022 20:37   | 34f5db32 | N/A       | 10379              |
| 28 | 27              | a0:02:4a:e0:a3:b0 | N/A          | 10.11.2022 12:07        | 10.11.2022 20:37   | 24cfdd58 | N/A       | 6368               |
| 29 | 28              | a0:02:4a:e0:a4:10 | N/A          | 10.11.2022 20:21        | 10.11.2022 20:37   | 74ac0a42 | N/A       | 3699               |
| 30 | 29              | a0:02:4a:e0:a5:00 | N/A          | 11.11.2022 12:21        | 12.11.2022 06:04   | a443f141 | N/A       | 7214               |
| 31 | 30              | a0:02:4a:e0:a3:c5 | N/A          | 11.11.2022 12:25        | 11.11.2022 12:27   | 24cfdd58 | N/A       | 92                 |
| 32 | 31              | a0:02:4a:e0:a3:c5 | N/A          | 11.11.2022 12:27        | 11.11.2022 12:29   | 24cfdd58 | N/A       | 3                  |
| 33 | 32              | a0:02:4a:e0:a3:cb | N/A          | 11.11.2022 12:29        | 11.11.2022 12:29   | 24cfdd58 | N/A       | 0                  |
| 34 | 33              | a0:02:4a:e0:a3:b0 | N/A          | 11.11.2022 12:30        | 12.11.2022 06:03   | 24cfdd58 | N/A       | 7263               |

### Przykład pliku .csv z historycznymi danymi ładowania

W pobranym pliku .csv znajdują się następujące informacje:

- Adres MAC stacji ładowania
- Nazwa stacji ładowania
- Data rozpoczęcia i zakończenia operacji ładowania
- Numer karty RFID
- Nazwa karty RFID (komentarz)
- Ilość pobieranej energii Funkcja eksportu

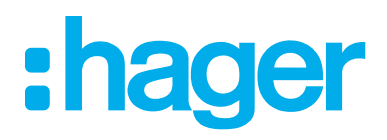

HagerEnergy GmbH Ursula-Flick-Straße 8 49076 Osnabrück Germany

**T** +49 541 760268-0 **F** +49 541 760268-199 info@hager.com

hager.com